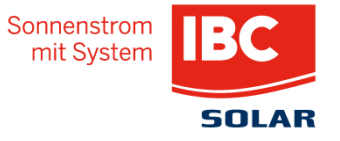

# DIREKTVERMARKTUNG LEICHT GEMACHT!

© IBC SOLAR, Robert Lademann

# IBC Direktvermarktung

Was ist eigentlich Direktvermarktung?PV-Anlage im Überblick

Direktvermarktung mit IBC in 5 Schritten

- Datenerhebung
- Vertragserstellung
- Kontakt zu IBC
- Nachweis Fernsteuerbarkeit
- Anmeldung
- Anmeldefristen

#### Zusammenfassung

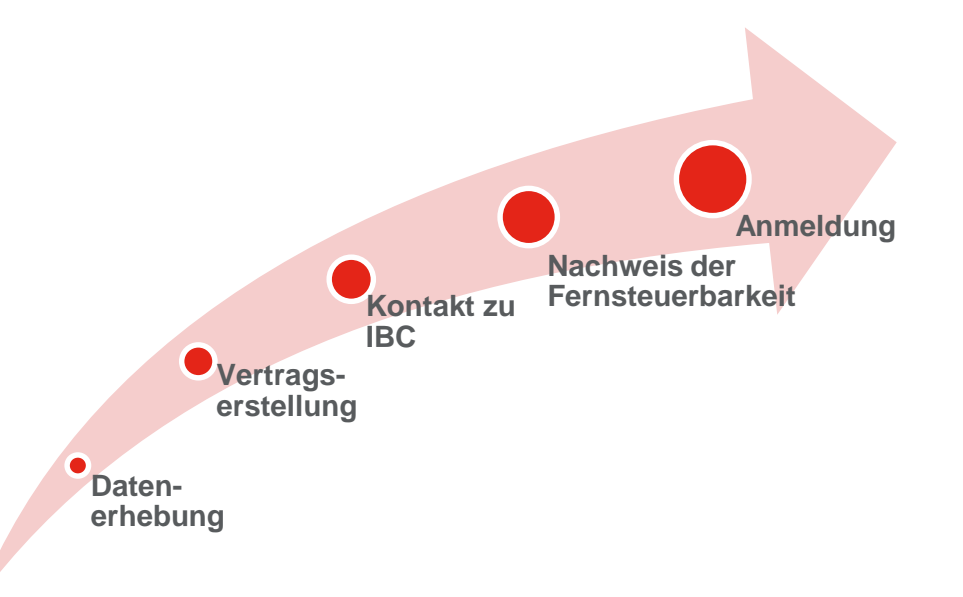

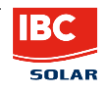

# Was ist eigentlich Direktvermarktung?

Direktvermarktung bezeichnet nach §5 Abs. 9 EEG 2014 die Veräußerung von PV-Strom an Dritte unter Verwendung des öffentlichen Stromnetzes.

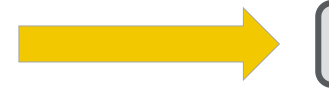

Vermarktung von PV-Strom an der Strombörse

Ab einer Anlagenleistung von 100kWp entfällt die fixe Einspeisevergütung

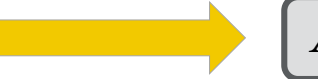

Alle Anlagen >100kWp müssen in die Direktvermarktung

**Woraussetzungen für die Direktvermarktung:** 

- Aktuelle Einspeisung (Ist-Einspeisung) muss vom Direktvermarkter abrufbar sein
- Einspeiseleistung muss vom Direktvermarkter ferngesteuert reduziert werden können

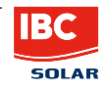

# PV-Anlage im Überblick

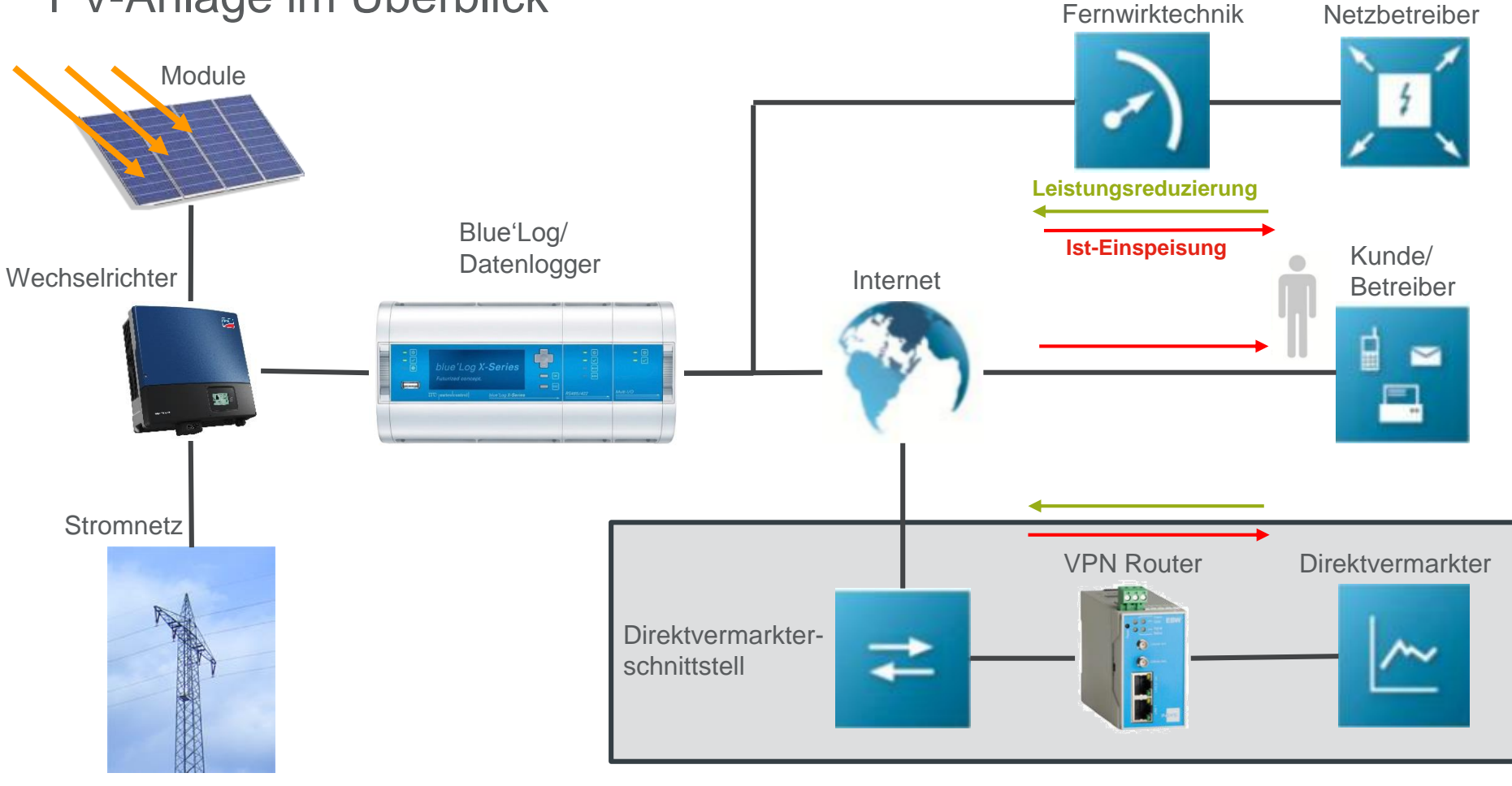

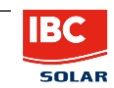

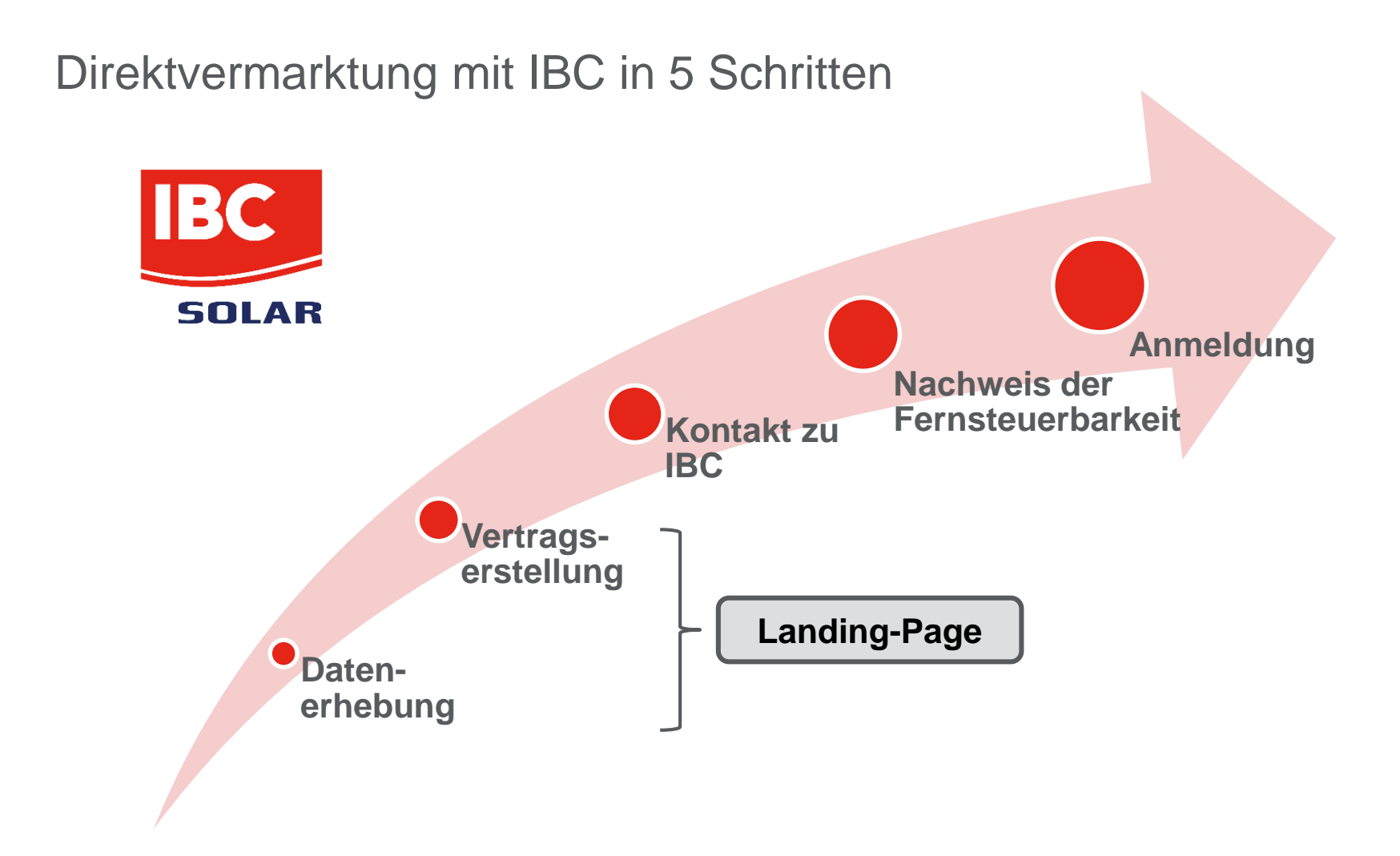

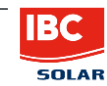

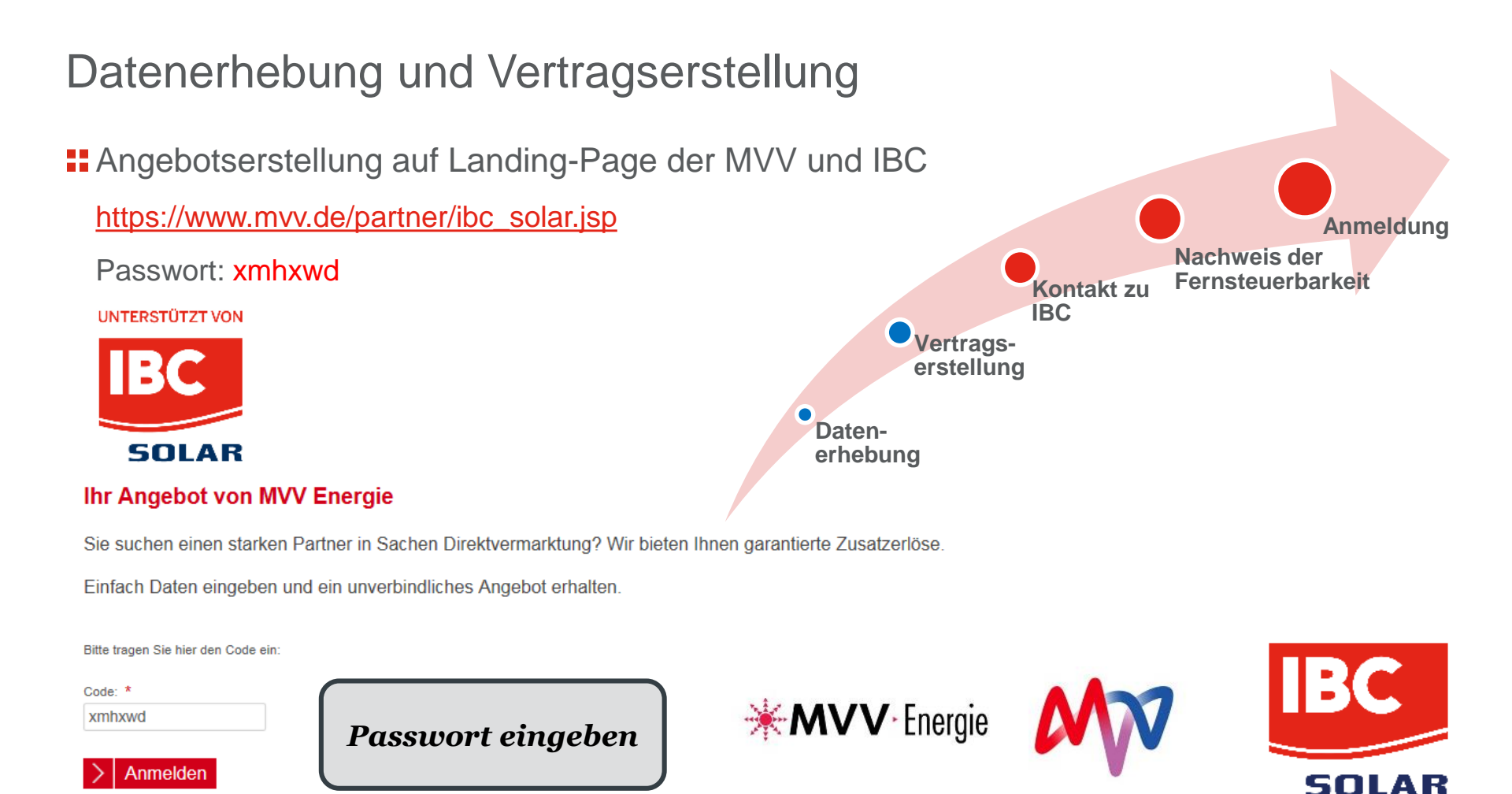

# Datenerhebung und Vertragserstellung

Benötigte Daten zur Angebotserstellung:

- Anlagentyp (Bestandsanlage, Neuanlage)
- Leistung der Anlage
- Adressdaten Netzübergangspunkt
- Voraussichtlicher Eigenverbrauch
- Betreiberdaten (Firma, Adresse, Laufzeit aktueller Stromvertrag, Jahresstromverbrauch)
- Ansprechpartner (Name, Funktion, Kontaktdaten)
- Unterschriftberechtigter
- Bezeichnung der Anlage
- Verteilnetzbetreiber
- Zählpunktbezeichnung/Projektnummer
- Inbetriebnahme Datum
- Anzulegender Wert in ct/kWh

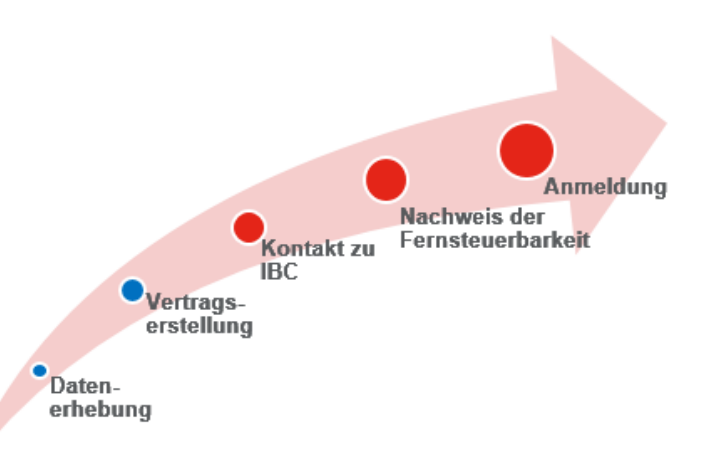

Das Angebot ist ausschließlich für die

MVV bindend, nicht

für SIE

Nach Entscheidung

für die MVV, Vertragsdaten

einfach ausdrucken

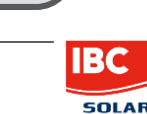

# Vertragsabschluss

- Unterschriebenes Vertragsdokument in zweifacher Ausführung an: MVV Energie AG – Vertrieb Direktvermarktung Luisenring 49, 68159 Mannheim
- Abfrage zusätzlicher Anlagendaten zu Senden an: E-Mail: <u>Photovoltaikanlagen@mvv.de</u> Hotline: 0621 29 01 333
  - Anzahl, Typ und Hersteller der Wechselrichter
  - Anzahl der Stränge und Module pro Strang
  - Typ und Hersteller der Module
  - Ausrichtung, Neigungswinkel, Standort, Koordinaten, Höhe ü. NN
  - Daten des Betriebsführers (oder Installateurs)
- Ausgefülltes Datenblatt zurück an MVV

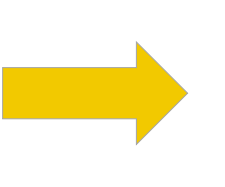

Daten-

erhebung

Equipment für die Fernsteuerung der Anlage erhalten Sie von IBC

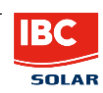

Anmeldung

Nachweis der

Kontakt zu

IBC

Vertragserstellung Fernsteuerbarkeit

## Kontakt zu IBC

Sie wenden sich an Ihren IBC-Vertriebsmitarbeiter oder an info@ibc-solar.de

**IBC** bittet Sie unser DVS-Formular zu befüllen

| BESTELLUNG DER <b>IBC</b> -<br>DIREKTVERMARKTER-SCH                              | INITTSTELLE                                                                                                    |                                                                             | SOLAR                                                                                                    |  |
|----------------------------------------------------------------------------------|----------------------------------------------------------------------------------------------------|-----------------------------------------------------------------------------|----------------------------------------------------------------------------------------------------|--|
| BESCHREIBUNG                                                                     | Dieses Formular dient der Bestellung der Freischaltung der                                                                                                    | Direktvermar                                                                | kterschnittstelle.                                                                                       |  |
|                                                                                  | Voraussetzung für die Bestellung mit Hilfe dieses Formulars<br>Anlage über einen Internet-Router mit dem Portal kommunia<br>SolControls über die evtl. integrierten Modems (Analog, ISD<br>es einer Rückspracher mit unserem Verhieb. Voraussetzung<br>ein funktionierendes Einspeisemanagement mit einem IBC S | ist, dass der<br>ieren. Bei Ar<br>N, Mobilfunk,<br>für die Nutzu<br>System. | bzw. die Datenlogger der<br>ilagen, bei denen die<br>I kommunizieren, bedarf<br>ing der DVS ist außerdem |  |
| VOM AUFTRAGGEBER AUSZUFÜLLEN                                                     | Prüfen ob Felder korrekt ausgefüllt sind                                                                                                    |                                                                             |                                                                                                    |  |
| Firmenname = Rechnungsempfänger (RE)                                             |                                                                                                    |                                                                             | Für interne Zwecke                                                                                       |  |
| Ansprechpartner (für die DVS)                                                    |                                                                                                    |                                                                             | Zusammenfassung                                                                                          |  |
| E-Mail                                                                           |                                                                                                    |                                                                             | Versendet/Gespeichert:                                                                                   |  |
| Telefonnummer                                                                    |                                                                                                    |                                                                             |                                                                                                    |  |
| Veukunde oder Kunde?                                                             | Neukunde Kunde                                                                                                    |                                                                             |                                                                                                    |  |
| Anlage im Portal vorhanden?                                                      | ● Ja ○ Nein                                                                                                    |                                                                             |                                                                                                    |  |
| Anlagen-Name im Portal                                                           |                                                                                                    |                                                                             |                                                                                                    |  |
| Anlagen-ID im Portal                                                             |                                                                                                    |                                                                             |                                                                                                    |  |
| EEG-Anlagenschlüssel vorhanden?                                                  | Ja O Nein Info                                                                                                    |                                                                             |                                                                                                    |  |
| EEG-Anlagenschlüssel der PV-Anlage                                               |                                                                                                    |                                                                             |                                                                                                    |  |
| Generatoranschlussleistung der Anlage                                            | kWp Infe                                                                                                    |                                                                             |                                                                                                    |  |
| Hardware-Seriennummer des als Master<br>konfigurierten Datenloggers (SolControl) |                                                                                                    |                                                                             |                                                                                                    |  |
| Freie IP-Adresse für den zu<br>konfigurierenden VPN-Router im LAN                |                                                                                                    | Info                                                                        |                                                                                                    |  |
| Direktvermarkter                                                                 | Bitte auswählen •                                                                                                    | Router                                                                      | Kein Router 🔹                                                                                            |  |

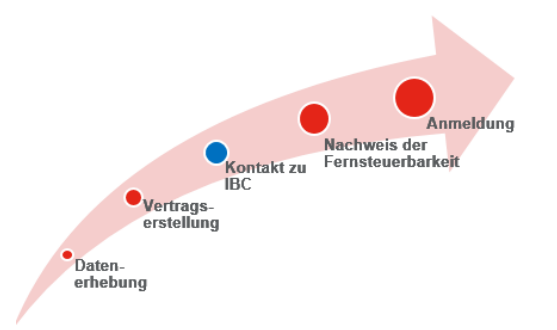

#### **Pflichtfelder:** EEG-Anlagenschlüssel der • Bundesnetzagentur (10-stellig) Leistung der Anlage Router (ja/nein/welcher?) Datenlogger (Modell, Seriennummer nicht erforderlich) Direktvermarkter (z.B. MVV) ٠ Freie IP-Adresse des Netzwerks Sie erhalten die Direktvermarkterschnittstelle auch für jeden anderen Direktvermarkter

in Deutschland

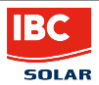

## Was versteht IBC unter einer Direktvermarkterschnittstelle?

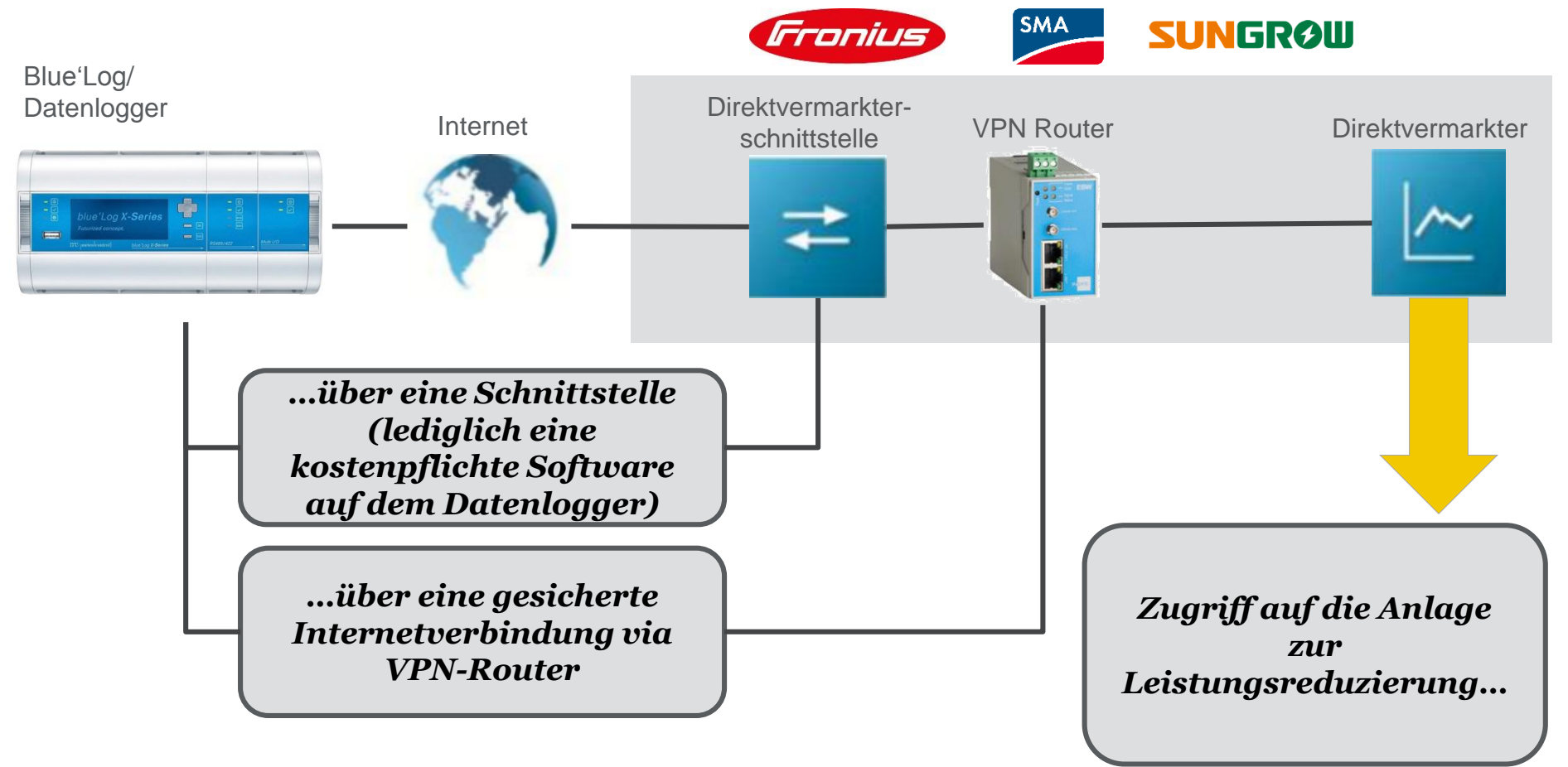

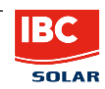

# Sonderfall für SMA-Wechselrichter + Data Manager M

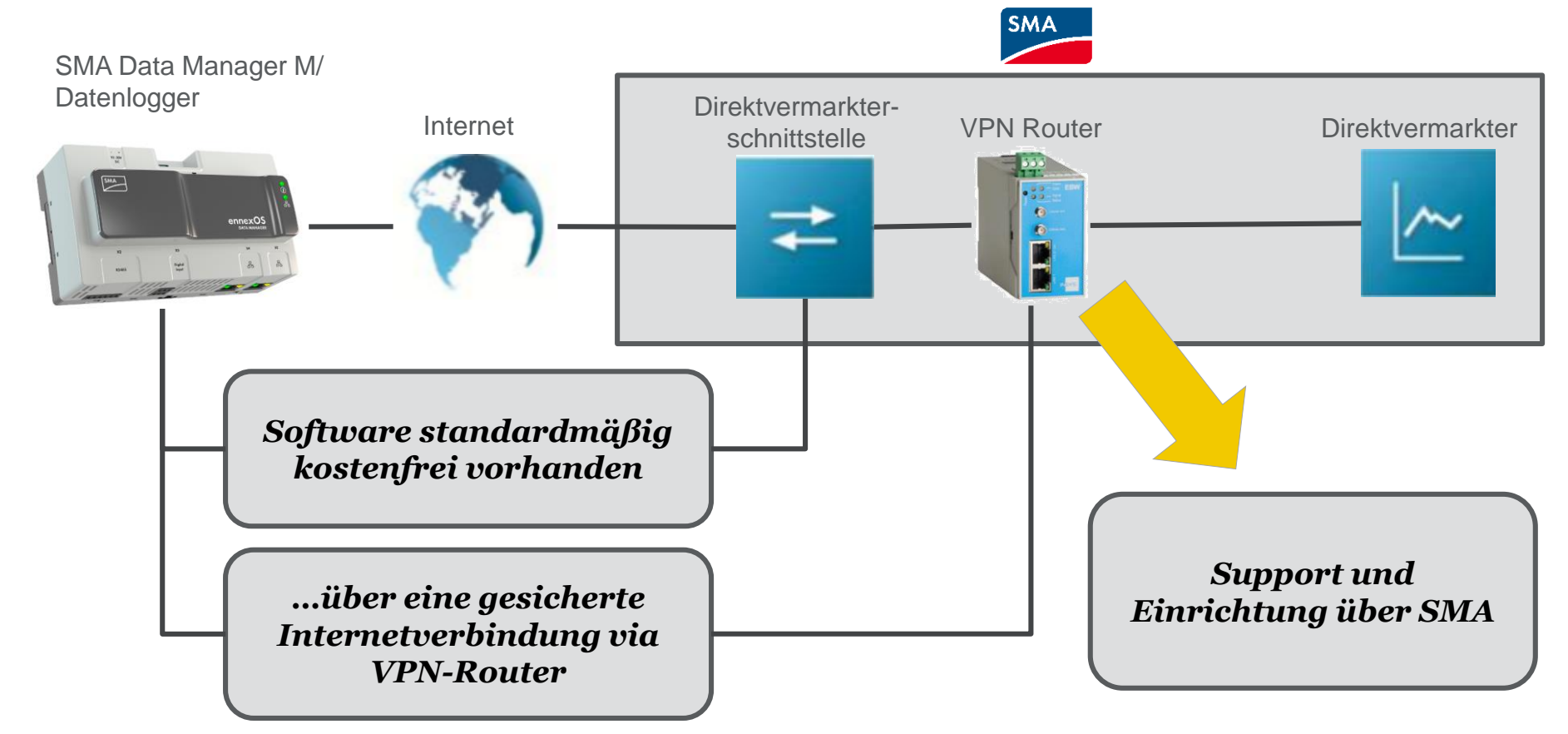

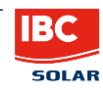

## Kontakt zu IBC

Sie bestellen mit der Übermittlung des DVS Formulars an IBC

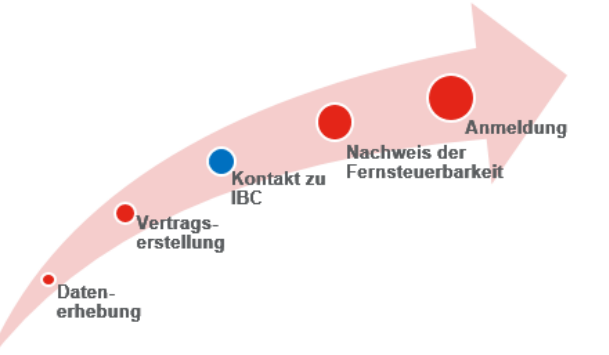

Sie erhalten (SMA, Sungrow, Fronius):

- Blue'Log inklusive Treiber für alle IBC Wechselrichter (SMA, Sungrow, Fronius)
- Router, inklusive Konfiguration
   -> Plug-and-Play
- Lizenz für die Direktvermarktung auf dem Datenlogger

Lizenzcode kommt per Mail und wird bei Inbetriebnahme im Gerät hinterlegt **H**Alternativ für SMA + Data Manger M:

- Herkömmliche Bestellung ohne Formular
- SMA Data Manger M
- Lizenz für die Direktvermarktung kostenlos auf dem Gerät enthalten
- Router und DMM ohne Konfiguration

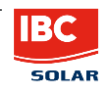

# Nachweis der Fernsteuerbarkeit

(Voraussetzung für Anmeldung der Anlage beim Netzbetreiber)

 Übersendung Fertigstellungsmeldung an: Tel.: 0621 290 1333; e-Mail: photovoltaikanlagen@mvv.de
 -> Formloses Schreiben per Mail

Heldung zur Initiierung einer Testabregelung

 Per Mail an Energy&Meteo Systems (MVV als Direktvermarkter): anlagen-anbindung@energymeteo.de \*

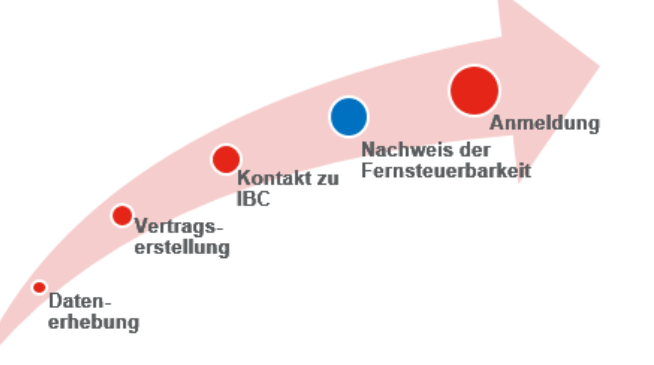

- Oder an <u>registrierung@meteocontrol.de</u>; Telefonisch: +49 (0) 821/34 666-88
   Bevorzugte Variante! Hier erhalten Sie auch technischen Support, bei Problemen mit der Hardware. Dazu die Software "TeamViewer" auf Ihrem Rechner installieren (<u>https://www.teamviewer.com/de/</u>)
  - -> es genügt ein formloses Schreiben per Mail oder ein Anruf

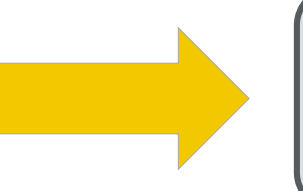

Nachweise über Funktionsfähigkeit der Fernsteuerbarkeit wird automatisch an MVV überstellt

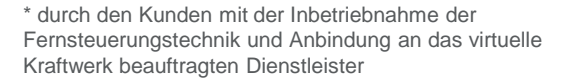

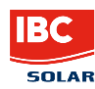

## Notwendige Daten für den Fernsteuerbarkeitsnachweis

| Anlageneigenschaften           | Park Name<br>EEG Anlagenschlüssel<br>Datenzählpunkt<br>Installierte Leistung (kW) |                                                       |
|--------------------------------|-----------------------------------------------------------------------------------|-------------------------------------------------------|
| Spezifikation von Solaranlagen | Azimut von (°)<br>Azimut bis (°)<br>Neigung von (°)<br>Neigung bis (°)            | Anmeldung<br>Nachweis der<br>Fernsteuerbarkeit<br>IBC |
| Regelzone                      | ID des Übertragungsnetzbetreibers                                                 | erstellung                                            |
| Georeferenz                    | Koordinaten Breite (WGS 84)<br>Koordinaten Länge (WGS 84)                         | Daten-<br>erhebung                                    |
| Anlagenstandort                | PLZ<br>Ort                                                                        |                                                       |

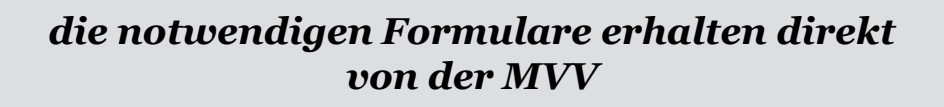

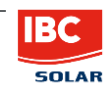

#### Anmeldung beim Netzbetreiber

nachdem der Fernsteuerbarkeitsnachweis erbracht wurde wird die Anlage automatische durch die MVV bei dem zuständigen Netzbtreiber angemeldet

Start der Direktvermarktung

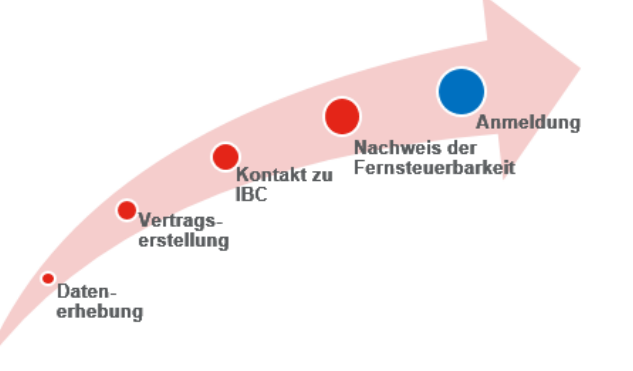

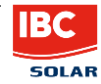

## Anmeldefristen

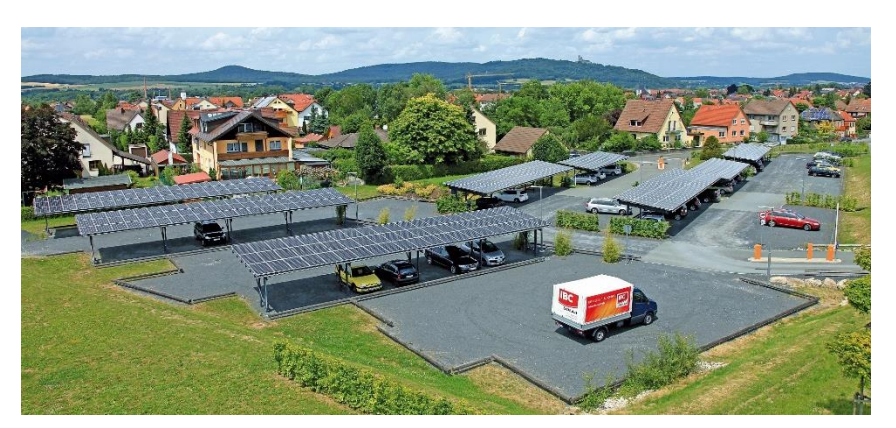

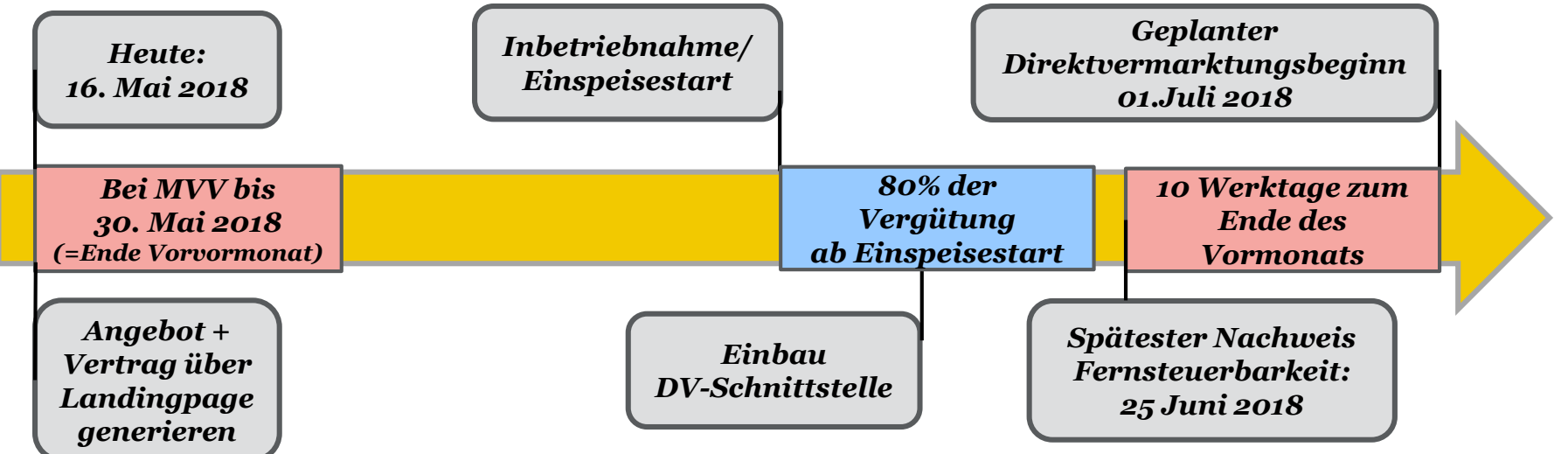

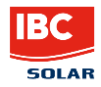

#### Anmeldefristen

- Zum Ende des <u>Vorvor</u>monats der Inbetriebnahme sollte der unterzeichnete Vertrag der MVV vorliegen
- Der Nachweis der Testabregelung zur Fernsteuerbarkeit der Anlage muss bis 10 Werktage vor Ende des Vormonats erfolgen

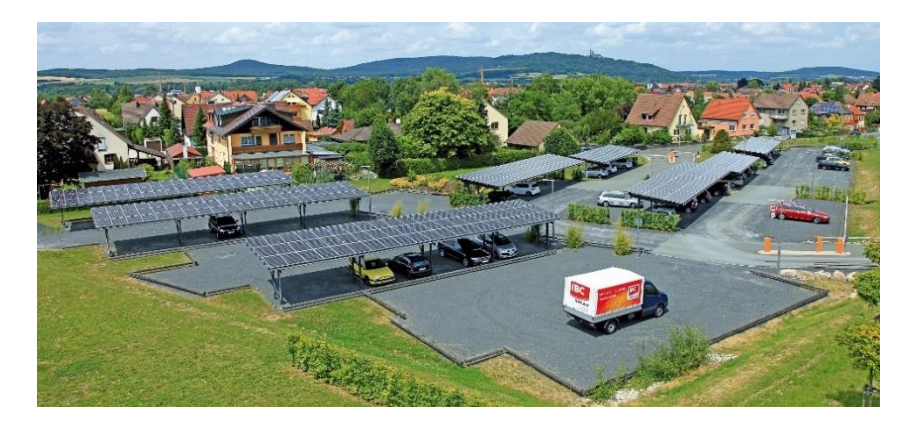

- Bei Versäumnis der Fristen erhalten Sie bis zum offiziellen DV-Start lediglich 80% der Vergütung
- Außerdem verschiebt sich der DV-Start automatisch zum nächsten Ersten des Folgemonats

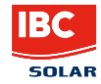

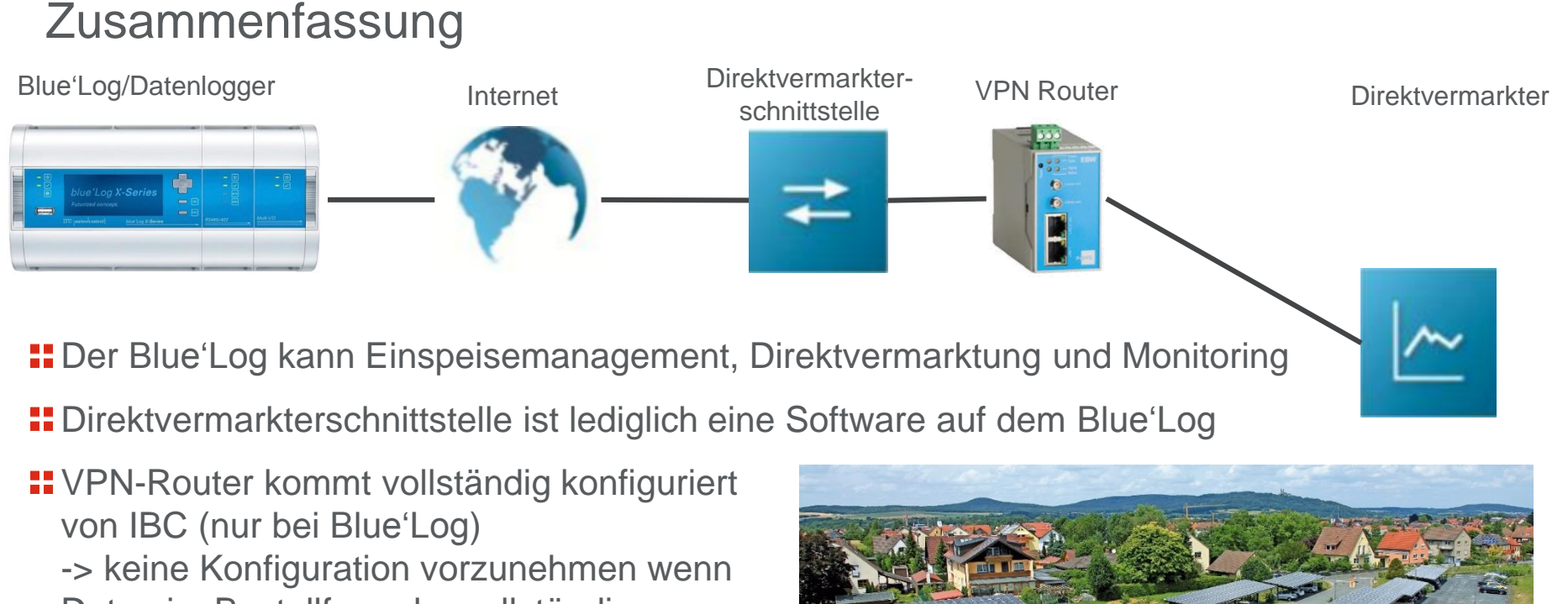

- Daten im Bestellformular vollständig
- Direktvermarkter muss die Anlagenleistung reduzieren und Ist-Werte einsehen können
- Anmeldefristen einhalten!

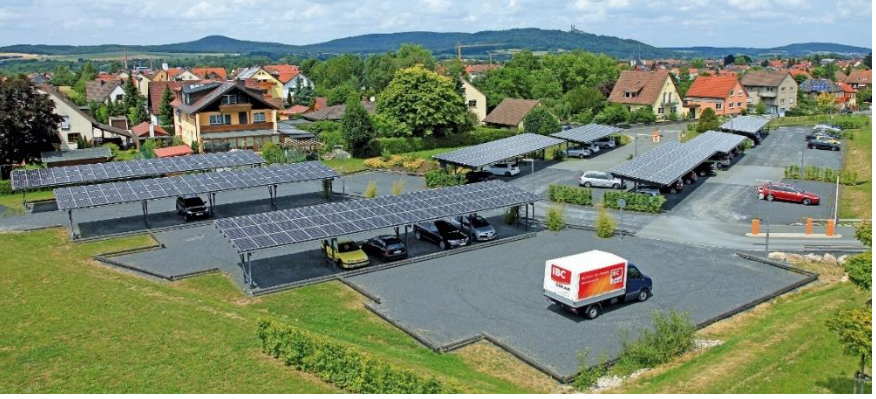

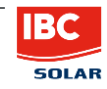

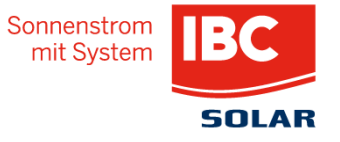

IBC SOLAR AG Am Hochgericht 10 96231 Bad Staffelstein www.ibc-solar.com

Robert Lademann Product Management

© IBC SOLAR

#### **Backup-Folien**

- Anschlussschema LAN-Verbindung
- Anschlussschema Mobilfunk-Verbindung
- Ergänzende Erklärungen zum DVS-Formular
- Liste kompatibler Direktvermarkter
- EDVS-Lizenzschlüssel am Datenlogger hinterlegen
- **WPN-Router manuell in das lokale Netzwerk einbinden**

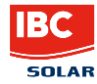

#### Backup Anschlussschema – LAN-Verbindung

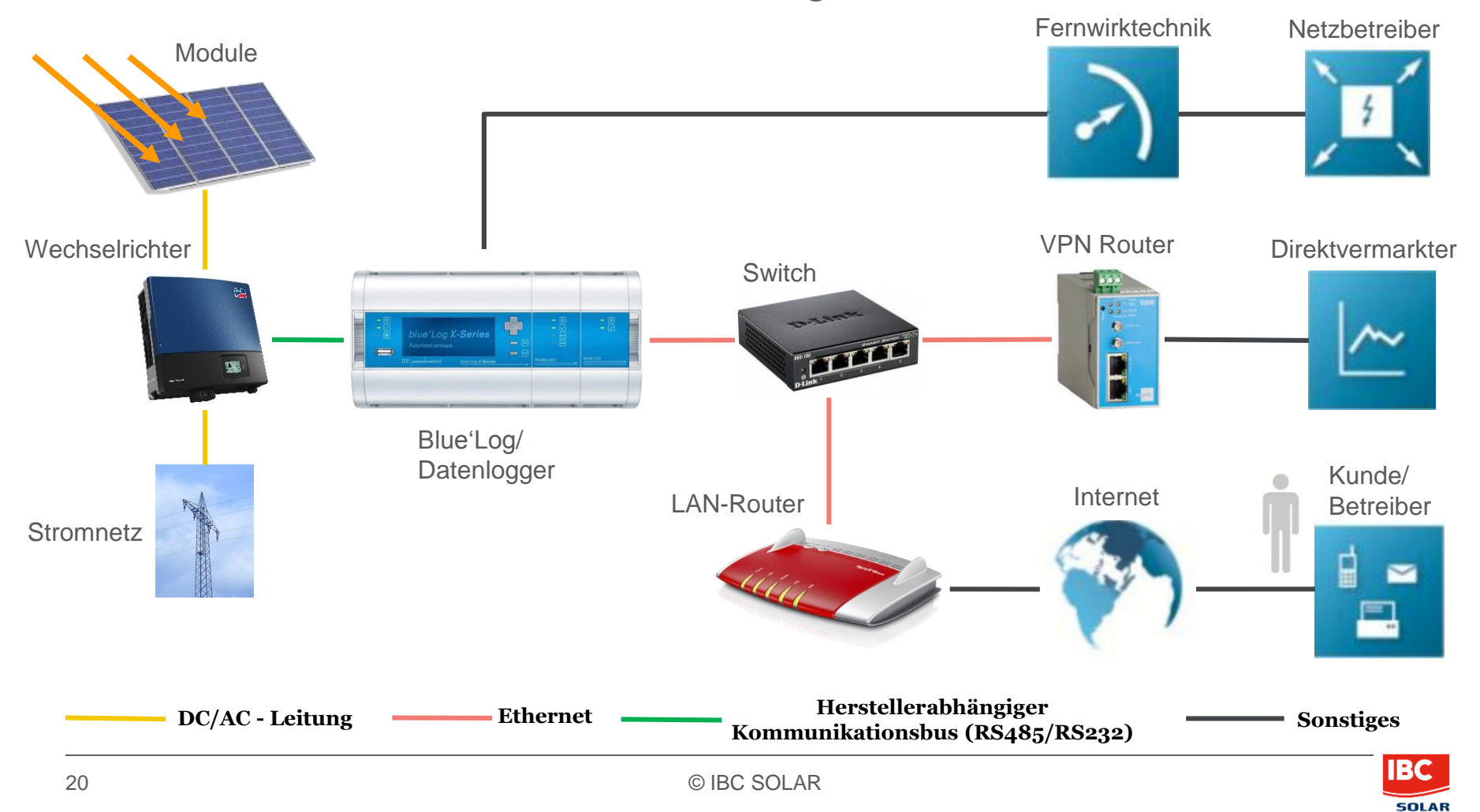

#### Backup Anschlussschema – Mobilfunk-Verbindung

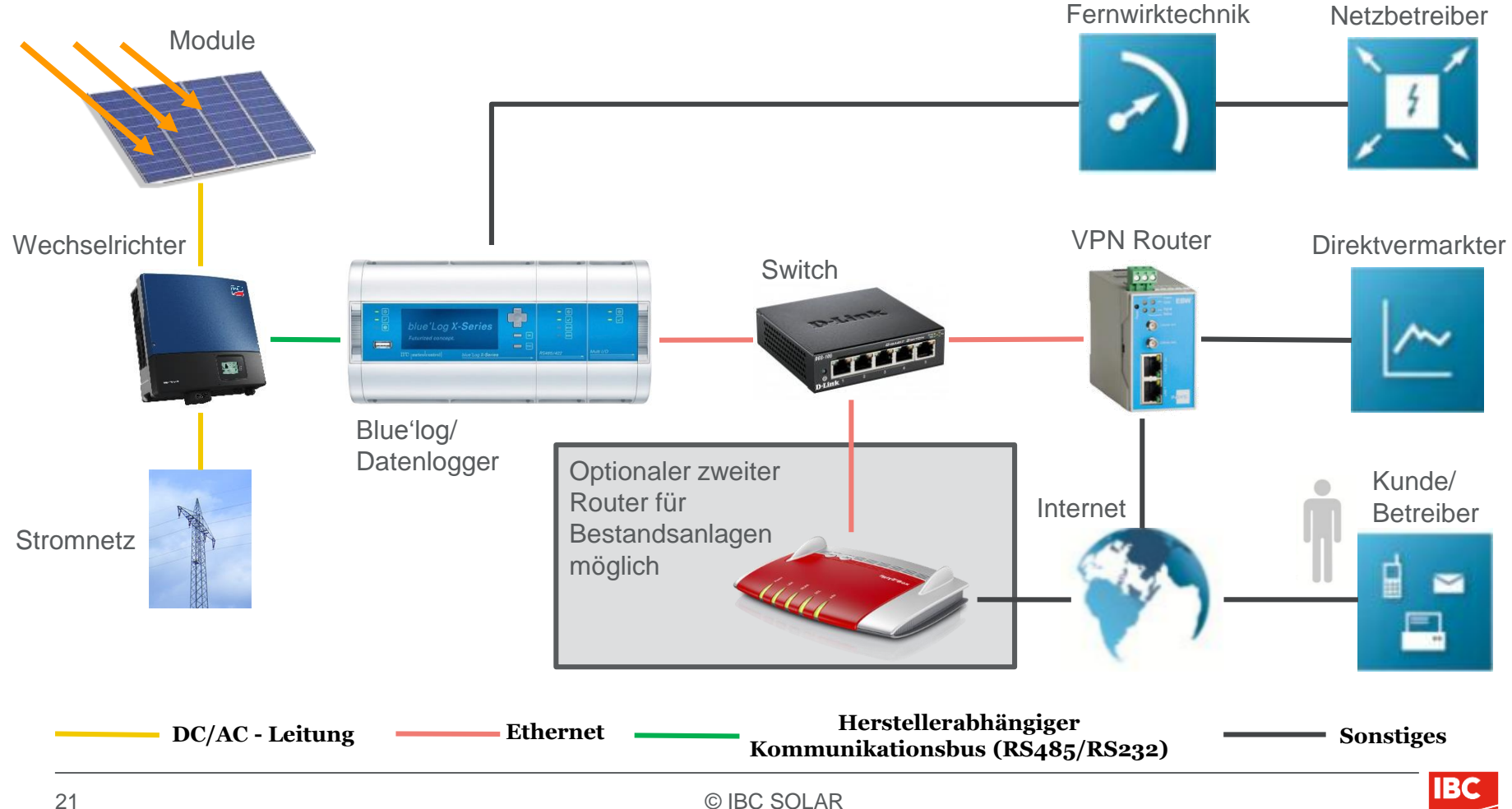

SOLAR

# Ergänzende Erklärungen zum DVS-Formular

- Direktvermarkter frei wählbar -> für unsere Empfehlung MVV erhalten Sie mit dieser Präsentation einen detaillierten Plan des Anmeldeprozesses
- Lizenzkosten für die Schnittstelle sind abhängig von der Anlagenleistung
- **E**Router Konfiguration als Fixpreis erhältlich

Auswahl möglicher Router:

- EBW-E100 1.0: Netzwerk (LAN) Router
- EBW-H100: Mobilfunk 3G-Router
- EBW-L100 1.0: Mobilfunk LTE-Router

Für Mobilfunkrouter benötigen Sie eine SIM-Karte, welche NICHT über IBC erhältlich ist (>1 GB)

| DIREKTVERMARKTER-SUP                                                             | INTISTELLE                                                                                                    |                                                                             |                                                                                                    |
|----------------------------------------------------------------------------------|----------------------------------------------------------------------------------------------------|-----------------------------------------------------------------------------|----------------------------------------------------------------------------------------------------|
|                                                                                  |                                                                                                    |                                                                             | SOLA                                                                                                    |
| BESCHREIBUNG                                                                     | Dieses Formular dient der Bestellung der Freischaltung der D                                                                                                    | Direktvermari                                                               | kterschnittstelle.                                                                                      |
|                                                                                  | Voraussetzung für die Bestellung mit Hilfe dieses Formulars<br>Anlage über einen Internet-Router mit dem Portal kommunizi<br>SolContols über die evdl. Integrierten Modems (Analog, ISO)<br>es einer Rücksprache mit unserem Vertrieb. Voraussetzung<br>ein funktionierendes Einspeisemanagement mit einem IBC S | ist, dass der<br>ieren. Bei An<br>N, Mobilfunk)<br>für die Nutzu<br>lystem. | bzw. die Datenlogger de<br>Ilagen, bei denen die<br>I kommunizieren, bedarf<br>Ing der DVS ist außerder |
| VOM AUFTRAGGEBER AUSZUFÜLLEN                                                     | Prüfen ob Felder korrekt ausgefüllt sind                                                                                                    |                                                                             |                                                                                                    |
| Firmenname = Rechnungsempfänger (RE)                                             |                                                                                                    |                                                                             | Für interne Zwecke                                                                                      |
| Ansprechpartner (für die DVS)                                                    |                                                                                                    |                                                                             | Zusammenfassung                                                                                         |
| E-Mail                                                                           |                                                                                                    |                                                                             | Versendet/Gespeicher                                                                                    |
| Telefonnummer                                                                    |                                                                                                    |                                                                             |                                                                                                    |
| Neukunde oder Kunde?                                                             | Neukunde Kunde                                                                                                    |                                                                             |                                                                                                    |
| Anlage im Portal vorhanden?                                                      | Ja Nein                                                                                                    |                                                                             |                                                                                                    |
| Anlagen-Name im Portal                                                           |                                                                                                    |                                                                             |                                                                                                    |
| Anlagen-ID im Portal                                                             |                                                                                                    |                                                                             |                                                                                                    |
| EEG-Anlagenschlüssel vorhanden?                                                  | ● Ja ○ Nein Info                                                                                                    |                                                                             |                                                                                                    |
| EEG-Anlagenschlüssel der PV-Anlage                                               |                                                                                                    |                                                                             |                                                                                                    |
| Generatoranschlussleistung der Anlage                                            | kWp Info                                                                                                    |                                                                             |                                                                                                    |
| Hardware-Seriennummer des als Master<br>konfigurierten Datenloggers (SolControl) |                                                                                                    |                                                                             |                                                                                                    |
| Freie IP-Adresse für den zu<br>konfigurierenden VPN-Router im LAN                |                                                                                                    | Info                                                                        |                                                                                                    |
| Direktuermedater                                                                 | Diffe annual blan                                                                                                    |                                                                             | 4.0 0                                                                                                   |

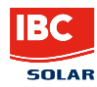

## Liste kompatibler Direktvermarkter

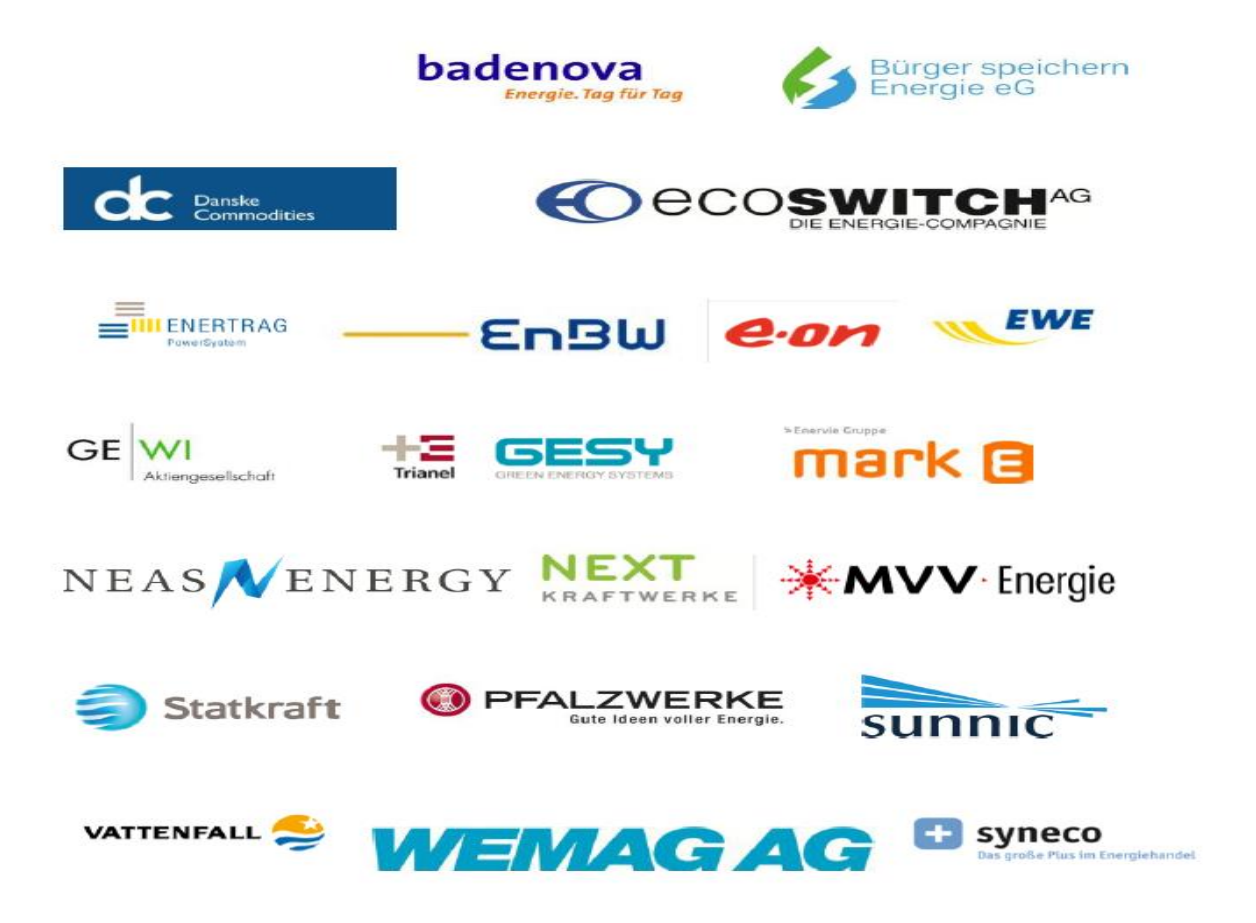

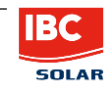

## DVS-Lizenzschlüssel am Datenlogger hinterlegen

| WEB'log                                                                                                    |      |
|----------------------------------------------------------------------------------------------------|------|
| Erweiterungsmodule                                                                                                    | trol |
| Addeniente Konfiguration Addeniente Konfiguration Direktvermarktersch Zeitsynchronisation Modbus Geräte »                                                                                                    | elle |
| Lizenzschlüssel                                                                                                    |      |
| Für die Bestellung des Lizenzschlüssels ist die Hardware-Seriennummer erforderlich. Bitte geben Sie diese bei der Bestellung an.         Hardware-Seriennummer       300656 0710 013         Bitte geben Sie hier Ihren Lizenzschlüssel ein, um die Direktvermarkterschnittstelle freizuschalten.       Image: Comparison of Comparison of Comp | üfen |
| Aktivierung                                                                                                    |      |
| Direktvermarkterschnittstelle O Aktiv<br>Inaktiv Speid                                                                                                    | hern |
| Systemzeit 9:56:09 / 07.07.2017                                                                                                    |      |

Admin-Messung -> Power Control -> Direktvermarkterschnittstelle

Lizenzschlüssel per Mail erhalten und eintragen

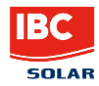

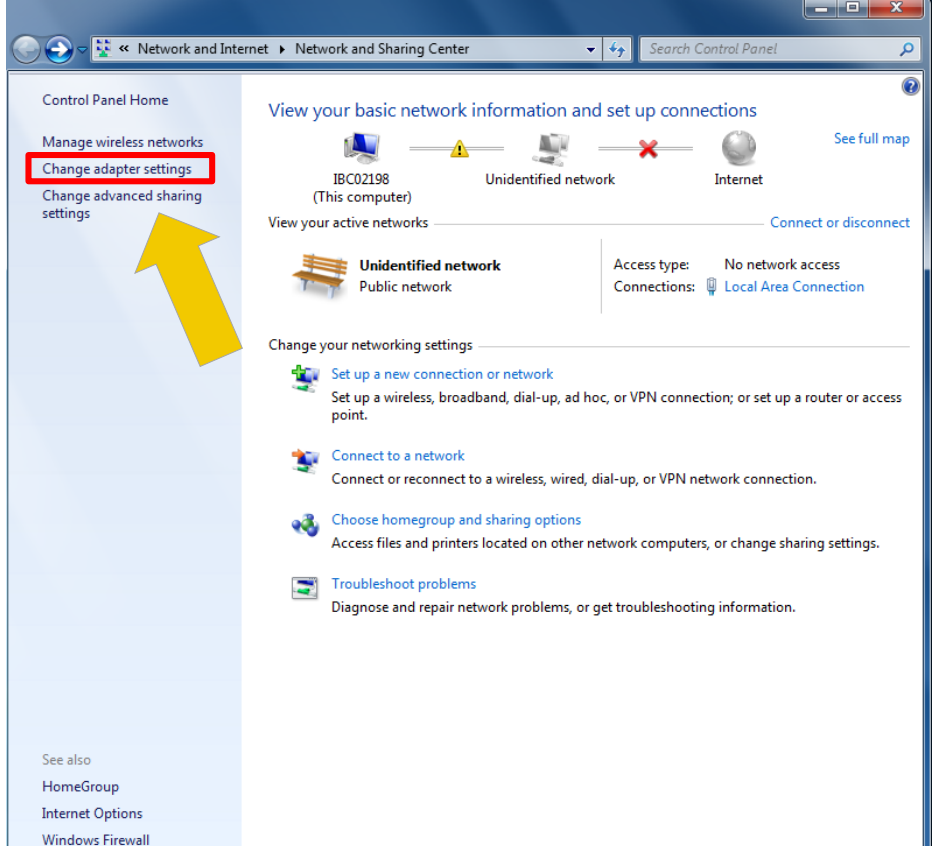

- **1.** Spannungsversorgung am VPN-Router aktivieren
- **2.** Netzwerkkabel in LAN-Port 1 am Router und mit PC/Laptop verbinden
- **3. Navigiere zu**: Windows Button -> Systemsteuerung -> Netzwerk und Freigabecenter
- **4. Button drücken wie links im Bild:** Adaptereinstellungen ändern

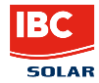

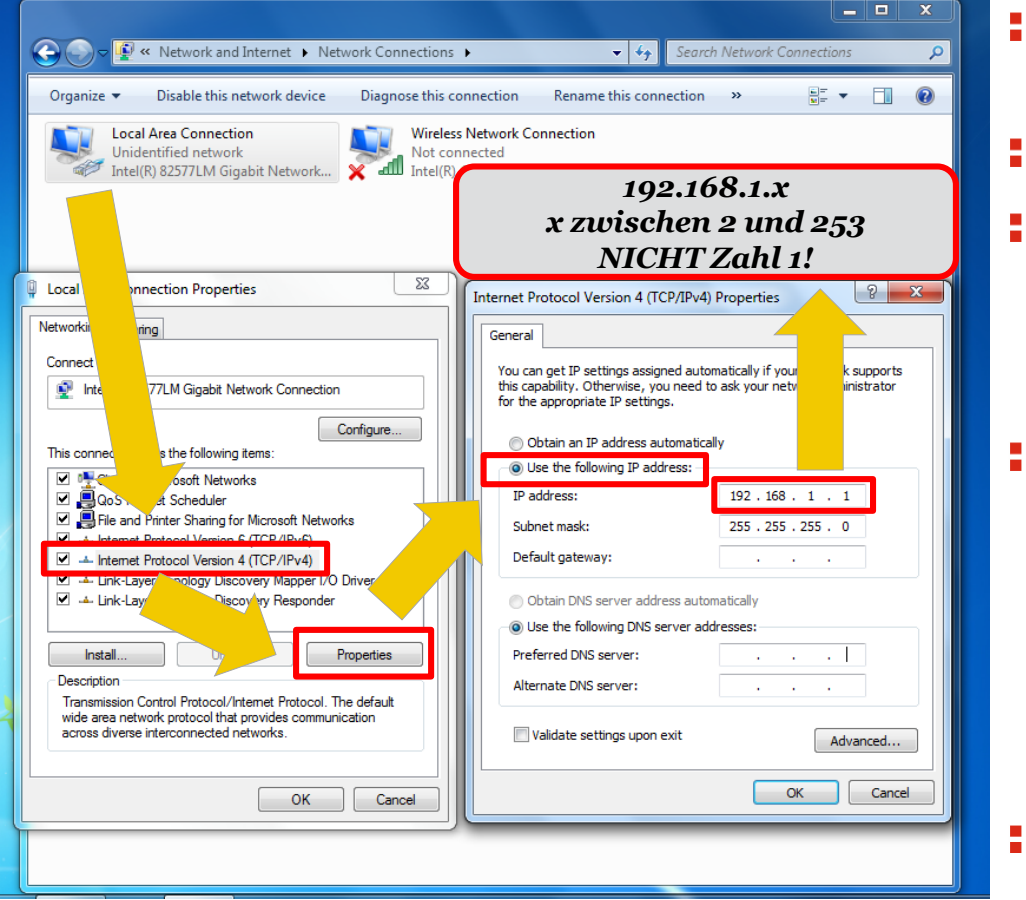

5. Rechtsklick:

Lokale Netzwerkverbindung

- **::** 6. Linksklick: Einstellungen
- **T. Lokale Netzwerkeinstellungen:** wie im Bild links Internetprotokoll Version 4 auswählen -> Einstellungen klicken
- **8.** Internetprotokoll Version 4: auf statische IP-Adresse stellen und IP 192.168.1.x eingeben (Mit Aufkleber auf Router abgleichen) Das "x" kann eine Zahl zwischen 2 und 253 sein.

Hier NICHT die Zahl 1 verwenden!!

**9.** Alle geöffneten Fenster mit "OK" schließen

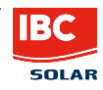

| Connecting * * 192.168.1.1<br>BC Solar AG D Outler to b App<br>tion Required<br>A username and password are being requested by http://192.168.1.1. The site says: *.<br>User Name: insys<br>Password: ••••<br>OK Cancel                                                     | <ul> <li>10. Router-IP im Internet-Browser<br/>eingeben: in der Regel 192.168.1.1<br/>mit Aufkleber auf Router abgleichen</li> <li>11. User Name: insys<br/>Passwort: icom</li> </ul> |
|----------------------------------------------------------------------------------------------------|----------------------------------------------------------------------------------------------------|
| Hifetexte einblenden      INSYS icom                                                                                                    | <b>12.</b> Router-Maske öffnet sich                                                                                                    |
| DHCP Haken rausnehmen                                                                                                    | <b>13.</b> Server-Dienste -> DHCP                                                                                                    |
| Server-Dienste     Dick-Gerver aktiviteren       DNS     Erste und letzte IP-Adresse     192.168.1.200       Dyn. DNS-Update     Lease Time (in Sekunden)     3600       DHCP     Alternative DNS-Server-Adresse       Router Advertiser     Alternative DNS-Server-Adresse | <b>14. Haken rausnehmen bei:</b><br>DHCP-Server aktivieren                                                                                                    |
| Proxy     Alternative Default-Gateway-Adresse       IPT     SNMP-Agent       MCIP     MCIP                                                                                                    | <b>15. OK</b>                                                                                                    |
| System       Neue Zuordnung von MAC-Adresse und IP-Adresse         ⇒ Monitoring       MAC-Adresse         MAC-Adresse       IP-Adresse         IP-Adresse       IP-Adresse         OK       Einstellungen übernehmen                                                        | -> ⊨instellungen ubernenmen                                                                                                    |

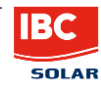

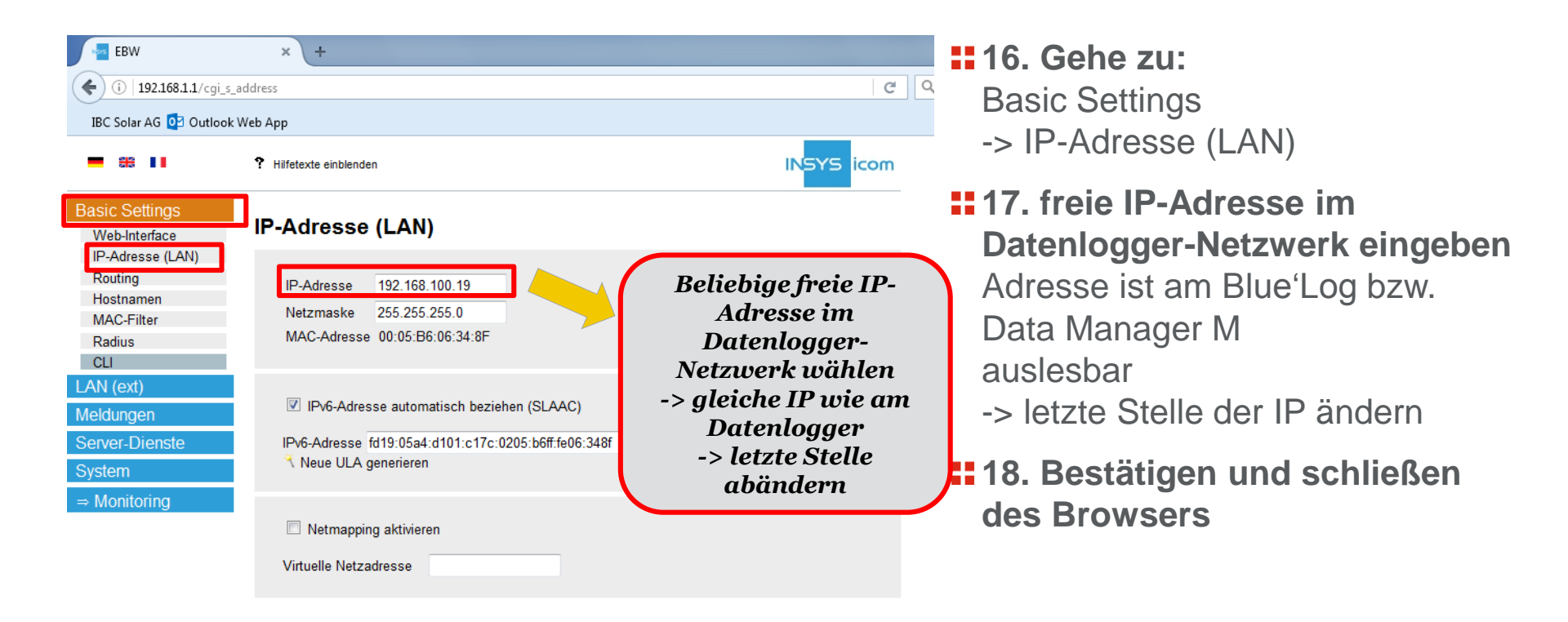

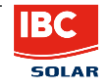

| 🕞 💭 🖷 🕊 Network and Internet 🕨 Network Connections 🕨                                                                                                    | ✓ 4 Search Network Connections                                                                                                    |
|----------------------------------------------------------------------------------------------------|----------------------------------------------------------------------------------------------------|
| Organize 🔻 Disable this network device Diagnose this con                                                                                                    | nection Rename this connection » 📴 🔹 🗍 🔞                                                                                                    |
| Local Area Connection<br>Unidentified network<br>Intel(R) 82577LM Gigabit Network                                                                                 | letwork Connection<br>sected<br>ntrino(R) Advanced-N                                                                                                    |
|                                                                                                    |                                                                                                    |
| Local A ection Properties                                                                                                    | Internet Protocol Version 4 (TCP/IPv4) Properties                                                                                                    |
| Networking                                                                                                    | General Alternate Configuration                                                                                                    |
| Connect u                                                                                                    | You can get IP settings assigned automatically if your network supports<br>this capability. Otherwise, you need to ask your network administrator<br>for the appropriate IP settings. |
| Configure This connective following items:                                                                                                    | Obtain an IP address automatically     Use the following up address:                                                                                                    |
|                                                                                                    | IP address:                                                                                                    |
| File and Privater Sharing for Microsoft Networks     A Internet Protocol Version 5 (TCP/IPu6)                                                                     | ubnet mask:                                                                                                    |
| Internet Protocol Version 4 (TCP/IPv4)                                                                                                    | Default gateway:                                                                                                    |
| 🗹 🔺 Link-Layer 🛛 Oiscovery Responder                                                                                                    | Obtain DNS server address automatically                                                                                                    |
|                                                                                                    | Use the following DNS server addresses:                                                                                                    |
| Description                                                                                                    | Alternate DNS server:                                                                                                    |
| Transmission Control Protocol/Internet Protocol. The default<br>wide area network protocol that provides communication<br>across diverse interconnected networks. | Validate settings upon exit Advanced                                                                                                    |
| OK Cancel                                                                                                    | CK Cancel                                                                                                    |
|                                                                                                    |                                                                                                    |

- 19. IP-Adresse am Rechner zurück auf automatische IP-Adresse zuweisen stellen (siehe Punkte 5-9)
- **20.** Zugriff auf Router (wenn nötig) mit in Punkt 17 vergebener IP-Adresse durch Eingabe im Internet-Browser möglich

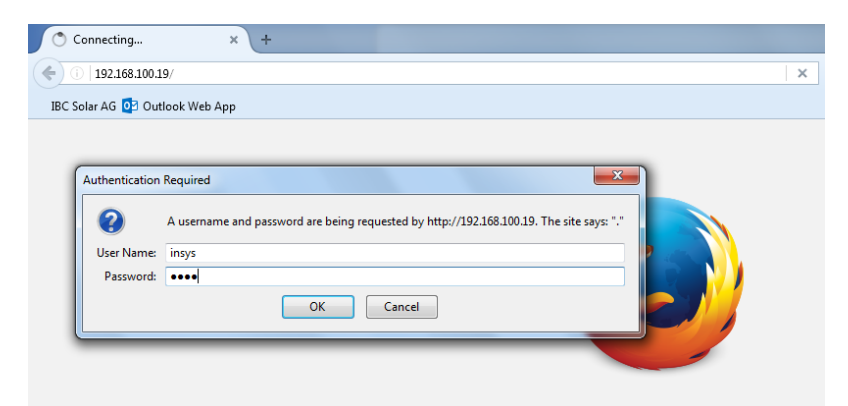

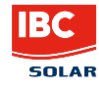